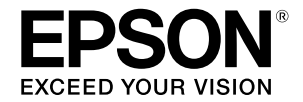

Impresora de inyección de tinta de formato grande

# SC-T3100M Series SC-T5100 Series / SC-T3100 Series SC-T5100N Series / SC-T3100N Series SC-T2100 Series

# Guía del operario

Esta guía contiene información seleccionada sobre cómo usar la impresora y las funciones de uso frecuente de la misma. Consulte el Manual de usuario (manual en línea) para obtener instrucciones detalladas sobre cómo utilizar la impresora.

| Operaciones de la pantalla Inicio2                                                  |
|-------------------------------------------------------------------------------------|
| Preparación para imprimir4                                                          |
| Impresión de dibujos CAD6                                                           |
| Impresión de banners8                                                               |
| Impresión en tamaños que no son estándar 10                                         |
| Cargar un documento para cargar o escanear<br>(SC-T3100M Series)12                  |
| Copiar (SC-T3100M Series)13                                                         |
| Escanear (SC-T3100M Series)14                                                       |
| Otros tipos de impresión (impresión<br>Wi-Fi Direct e impresión desde una carga) 16 |

# Operaciones de la pantalla Inicio

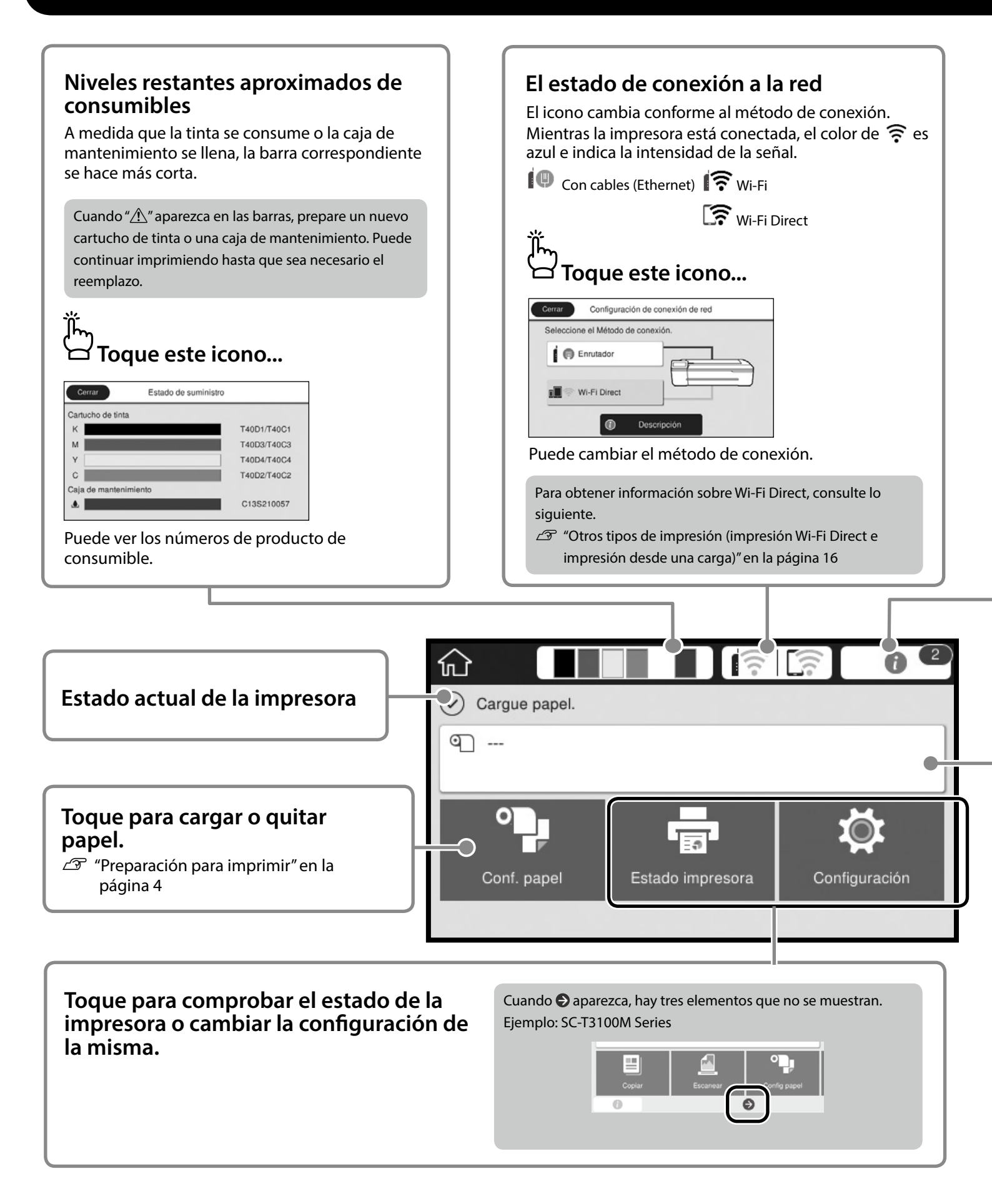

| Ť                               | nero de avisos, como las a                                                                                                    | auventericias c                                                           | de poca tinta, se indestran en el icono.                                   |
|---------------------------------|----------------------------------------------------------------------------------------------------|---------------------------------------------------------------------------|----------------------------------------------------------------------------|
| Ϋ́Τ                             | oque este icono                                                                                                    |                                                                           |                                                                            |
| -                               | _                                                                                                    |                                                                           |                                                                            |
| Cerra                           | Lista de mensajes                                                                                                    |                                                                           | Cerrar Confirmación                                                        |
| d                               | Queda poco rollo de papel.                                                                                                    |                                                                           | Queda poca finta                                                           |
| F                               | Poca tinta.                                                                                                    | <b>5</b> 2                                                                | reemplazo.                                                                 |
|                                 |                                                                                                    |                                                                           | Acentar                                                                    |
| К                               | M Y C                                                                                                    |                                                                           | носран                                                                     |
| Se mu                           | lestra una lista de avisos d                                                                                                    | que requieren                                                             | la acción del usuario. Puede ver instrucciones sobre lo que                |
|                                 |                                                                                                    | • •                                                                       |                                                                            |
| hacer                           | cuando toca cada aviso.                                                                                                    |                                                                           |                                                                            |
| hacer                           | cuando toca cada aviso.                                                                                                    |                                                                           |                                                                            |
| hacer<br>Cuan                   | cuando toca cada aviso.<br>do complete las acciones para                                                                                                    | a todos los aviso                                                         | os, el número desaparecerá del icono.                                      |
| hacer<br>Cuan                   | cuando toca cada aviso.<br>do complete las acciones para                                                                                                    | a todos los aviso                                                         | os, el número desaparecerá del icono.                                      |
| hacer<br>Cuan                   | cuando toca cada aviso.<br>do complete las acciones para                                                                                                    | a todos los aviso                                                         | os, el número desaparecerá del icono.                                      |
| hacer<br>Cuan                   | cuando toca cada aviso.<br>do complete las acciones para                                                                                                    | a todos los aviso                                                         | os, el número desaparecerá del icono.                                      |
| hacer<br>Cuan                   | cuando toca cada aviso.<br>do complete las acciones para<br><b>rmación del rollo d</b>                                                                                                    | a todos los aviso                                                         | os, el número desaparecerá del icono.                                      |
| hacer<br>Cuan<br>Infor          | cuando toca cada aviso.<br>do complete las acciones para<br><b>rmación del rollo d</b><br>lestran el tipo de papel y                                                                                                    | a todos los aviso<br><b>Je papel</b><br>el ancho de pa                    | apel que se han establecido.                                               |
| hacer<br>Cuan<br>Infor<br>Se mu | cuando toca cada aviso.<br>do complete las acciones para<br><b>rmación del rollo d</b><br>lestran el tipo de papel y                                                                                                    | a todos los aviso<br><b>Je papel</b><br>el ancho de pa                    | os, el número desaparecerá del icono.<br>apel que se han establecido.      |
| hacer<br>Cuan<br>Infor<br>Se mu | cuando toca cada aviso.<br>do complete las acciones para<br>rmación del rollo c<br>lestran el tipo de papel y                                                                                                    | a todos los aviso<br><b>Je papel</b><br>el ancho de pa                    | apel que se han establecido.                                               |
| hacer<br>Cuan<br>Info<br>Se mu  | cuando toca cada aviso.<br>do complete las acciones para<br>rmación del rollo d<br>lestran el tipo de papel y<br>ocar después de ca                                                                                              | a todos los aviso<br><b>Je papel</b><br>el ancho de pa<br><b>argar el</b> | apel que se han establecido.                                               |
| hacer<br>Cuan<br>Infor<br>Se mu | cuando toca cada aviso.<br>do complete las acciones para<br>rmación del rollo d<br>lestran el tipo de papel y<br>ocar después de ca<br>ollo de papel                                                                             | a todos los aviso<br><b>de papel</b><br>el ancho de pa<br><b>argar el</b> | apel que se han establecido.                                               |
| hacer<br>Cuan<br>Infor<br>Se mu | cuando toca cada aviso.<br>do complete las acciones para<br>rmación del rollo d<br>lestran el tipo de papel y<br>ocar después de ca<br>ollo de papel                                                                             | a todos los aviso<br>de papel<br>el ancho de pa<br>argar el               | apel que se han establecido.                                               |
| hacer<br>Cuan<br>Infor<br>Se mu | cuando toca cada aviso.<br>do complete las acciones para<br>rmación del rollo d<br>lestran el tipo de papel y<br>ocar después de ca<br>pllo de papel<br>Papel continuo                                                           | a todos los aviso<br>de papel<br>el ancho de pa<br>argar el               | apel que se han establecido.                                               |
| hacer<br>Cuan<br>Infor<br>Se mu | cuando toca cada aviso.<br>do complete las acciones para<br>rmación del rollo d<br>lestran el tipo de papel y<br>ocar después de ca<br>plo de papel<br>Papel continuo                                                            | a todos los aviso<br>de papel<br>el ancho de pa<br>argar el               | apel que se han establecido.<br>Tocar antes de cargar el rollo<br>de papel |
| hacer<br>Cuan<br>Infor<br>Se mu | cuando toca cada aviso.<br>do complete las acciones para<br>rmación del rollo d<br>lestran el tipo de papel y<br>ocar después de ca<br>plo de papel<br>Papel contínuo<br>Quitar<br>Insertar o cortar papel<br>Ajuste del soporte | a todos los aviso<br>de papel<br>el ancho de pa<br>argar el               | apel que se han establecido.                                               |

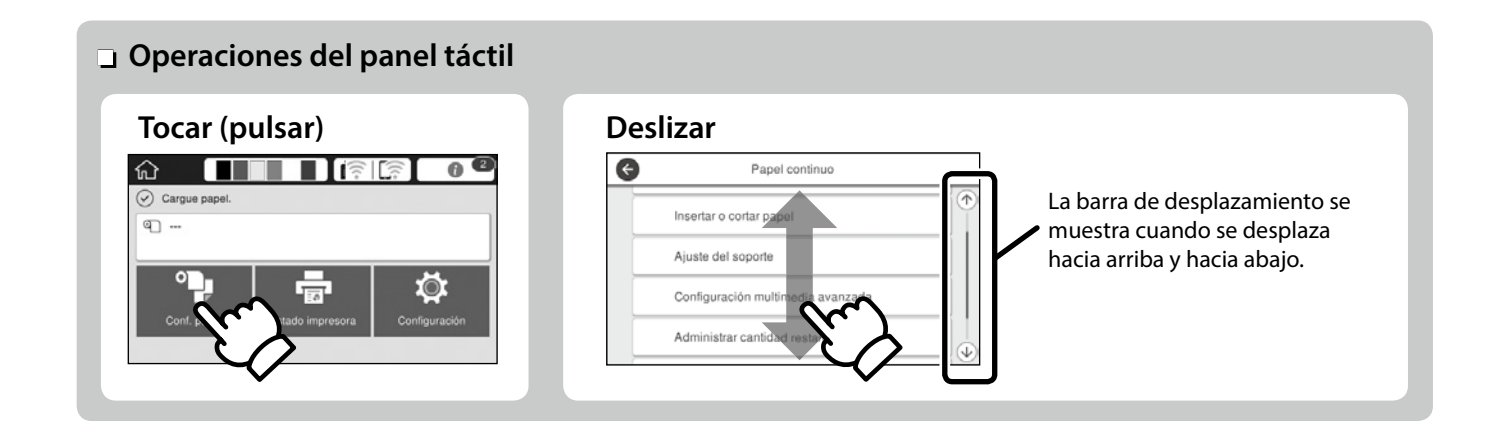

# Preparación para imprimir

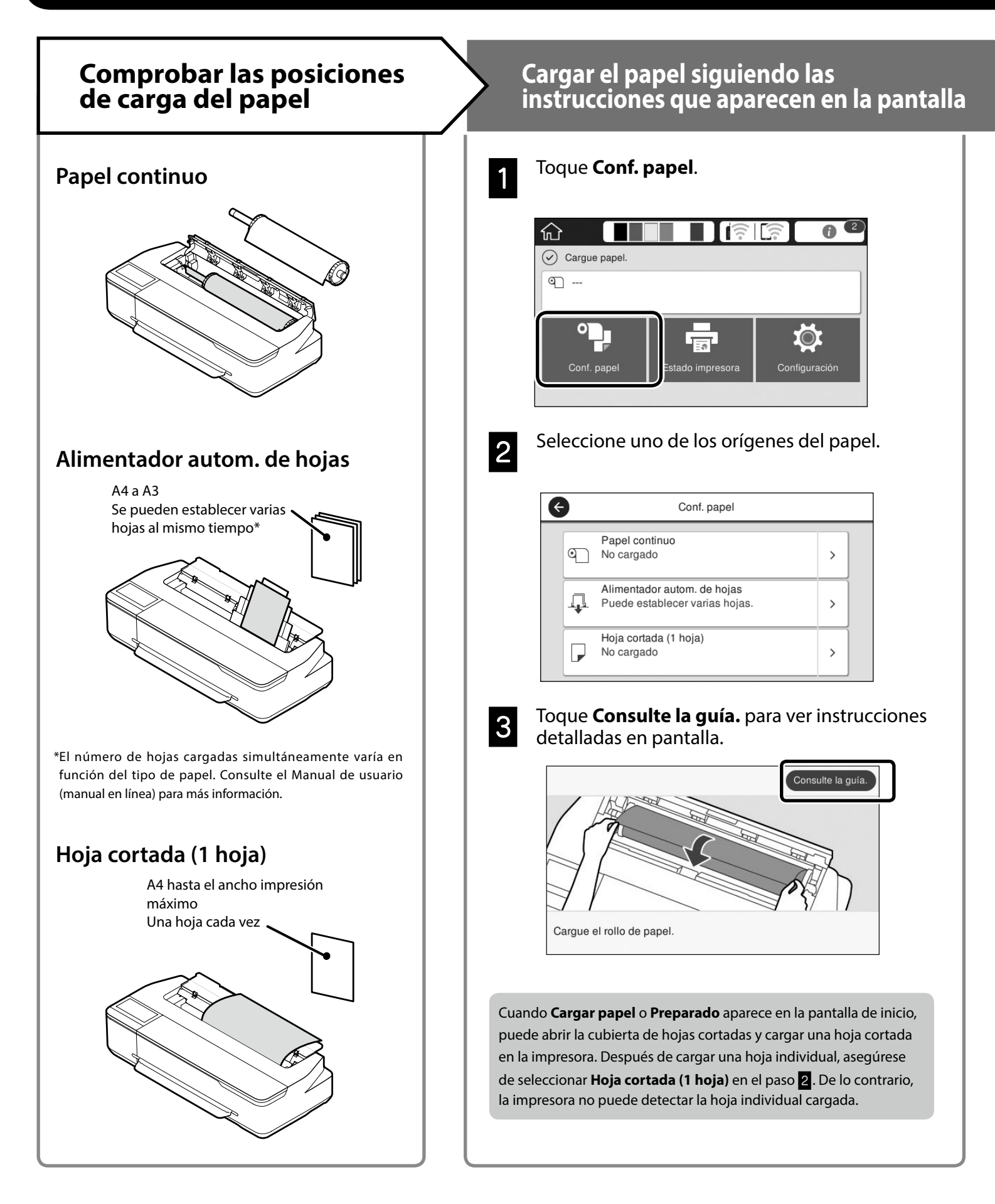

En estas páginas se explica cómo preparar la impresora para imprimir. Siga atentamente estos pasos para obtener la calidad de impresión óptima.

# Establecer el tipo de papel y el tamaño de papel

Los elementos de configuración varían en función del papel. Si selecciona un tipo o tamaño de papel que no coincida con el papel cargado, las copias impresas tendrán arrugas, manchas de tinta o franjas.

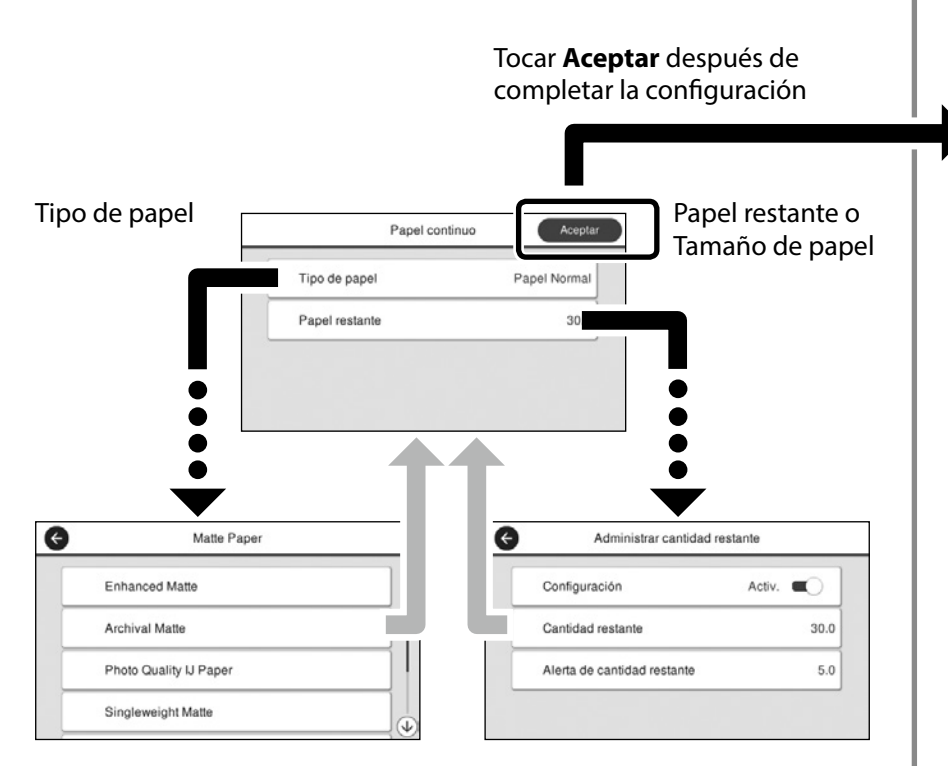

Seleccione rápidamente la configuración porque el papel comenzará a introducirse si la pantalla no se utiliza durante 90 segundos.

#### Papel especial de Epson

Seleccione el nombre de papel impreso en el paquete de papel.

#### Papel que no es de Epson

Seleccione una de las siguientes opciones:

- Papel Normal
- Coated Paper(Generic)
- Photo Paper(Generic)
- Tracing Paper
- Tracing Paper <LowDuty>
- Matte Film

## Imprimir

Cuando **Preparado** aparece en la pantalla, puede comenzar a imprimir.

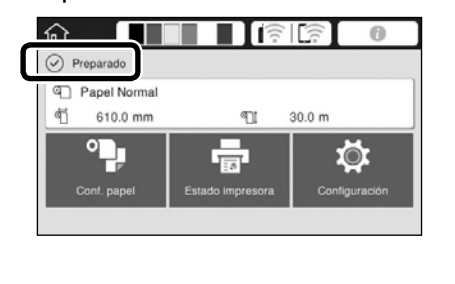

Puede cargar un rollo de papel y, a continuación, cargar hojas cortadas en el alimentador automático de hojas. El controlador de la impresora permite seleccionar uno de estos dos orígenes de papel.

# Impresión de dibujos CAD

## Modo de uso del controlador de impresora

Este método es el más adecuado para imprimir dibujos CAD, como una vista del aspecto de edificios, alta calidad.

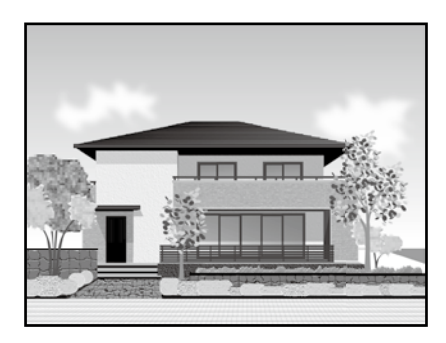

#### 🛿 Importante

Si las líneas o las partes del dibujo no se imprimen correctamente, utilice el modo HP-GL/2 o HP RTL.

El procedimiento siguiente es para AutoCAD 2018.

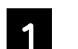

#### Haga clic en Print (Imprimir).

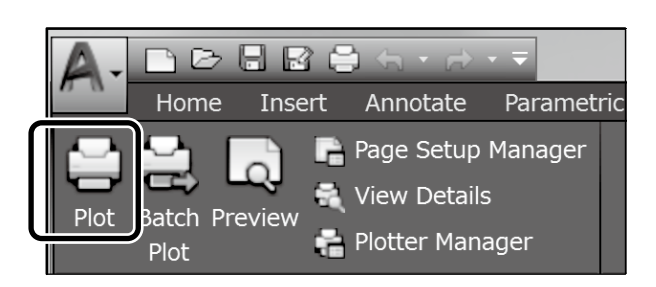

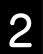

Seleccione la impresora en **Printer/plotter** (Impresora/trazador) y, a continuación, haga clic en **Properties...** (**Propiedades...**).

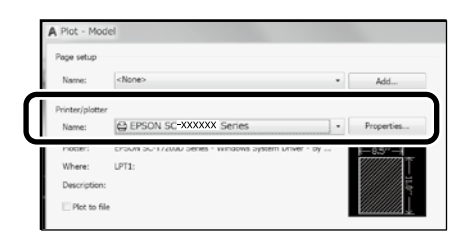

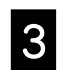

# Haga clic en **Custom Properties (Propiedades personalizadas)**.

| Custom Properties |                                |
|-------------------|--------------------------------|
| Save As Defau     | ults                           |
|                   | Custom Properties Save As Defa |

Se abrirá la pantalla del controlador de la impresora.

4 Seleccione CAD/Line Drawing (CAD/Dibujo lineal) en la pestaña Printer Settings (Ajustes de la impresora).

#### **Windows**

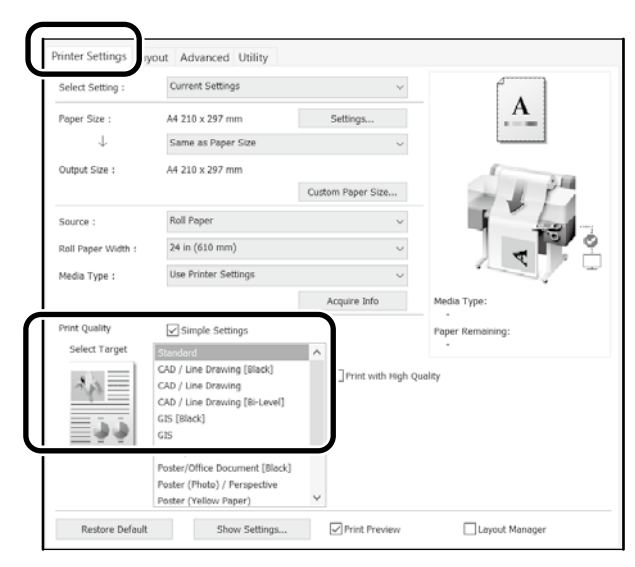

#### Mac

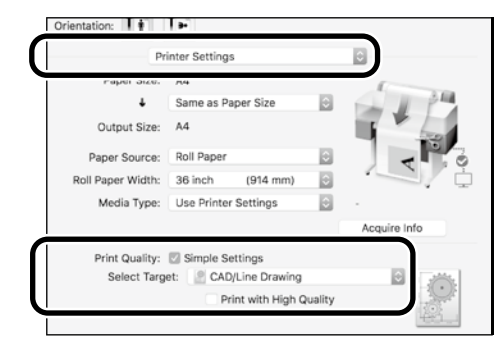

2

## Uso del modo HP-GL/2 o HP RTL

Este método es el más adecuado para imprimir dibujos CAD y GIS, como mapas y planos.

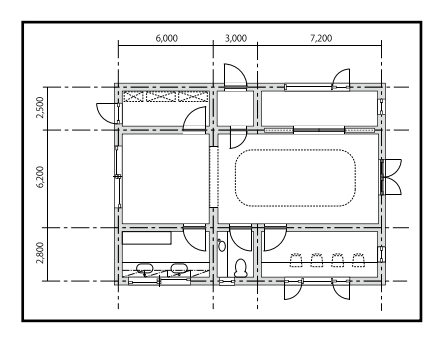

Puede imprimir desde una aplicación que admita HP-GL/2 (compatible con HP DesignJet 750C) y HP RTL.

El origen de papel y la calidad impresión predeterminados son **Papel continuo** y **Estándar**, respectivamente. Si desea cambiar la configuración, cámbiela desde el menú de configuración de la impresora antes de realizar el procedimiento siguiente.

El procedimiento siguiente es para AutoCAD 2018.

Haga clic en Print (Imprimir).

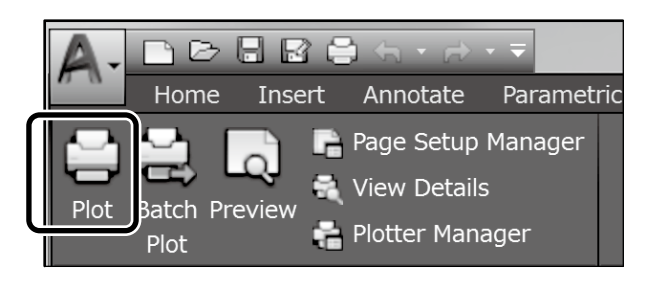

#### Seleccione plotter en **Printer/plotter** (Impresora/trazador).

Realice las siguientes configuraciones conforme al modelo que está utilizando. SC-T3100M Series: HP DesignJet 750C C3195A

SC-T5100 Series: HP DesignJet 750C C3196A SC-T3100 Series: HP DesignJet 750C C3195A SC-T5100N Series: HP DesignJet 750C C3196A SC-T3100N Series: HP DesignJet 750C C3195A SC-T2100 Series: HP DesignJet 750C C3195A

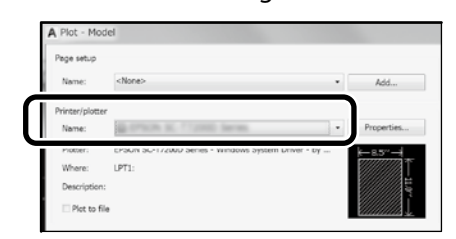

- Cuando no se imprime nada o el texto está distorsionado Cambie la configuración de la impresora como se indica a continuación.
  - Configuración Ajustes generales Config. de la impresora - Idioma de impresión - USB (o RED) - HP-GL/2 Cuando imprima utilizando el controlador de la impresora, vuelva a cambiar la configuración a Automático desde HP-GL/2.
- Cuando desee imprimir en una hoja cortada o cambiar la configuración de la calidad impresión
   Seleccione el elemento de configuración que desee en el menú de configuración de la impresora mostrado a continuación.
   Configuración Ajustes generales Config. de la impresora Config. universal impres.
- Cuando desee cambiar el ancho o el color del trazo Seleccione el elemento de configuración que desee en el menú de configuración de la impresora mostrado a continuación.
   Configuración - Ajustes generales - Config. de la impresora - Configuración única HP-GL/2
- Cuando desee imprimir en un papel extragrande Cargue papel más grande que el tamaño original en la impresora y, a continuación, cambie la configuración de la impresora como se indica a continuación.
  - Configuración Ajustes generales Config. de la impresora - Config. universal impres. - Opción de márgenes de página - Extragrande

# Impresión de banners

#### Pasos para imprimir un banner

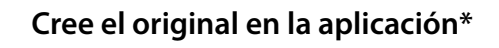

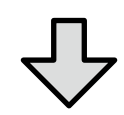

Seleccione el método de ampliación en el controlador de la impresora

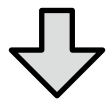

#### Imprimir

\*Para crear un original de tamaño no estándar, consulte la información siguiente.

∠ℑ "Impresión en tamaños que no son estándar" en la página 10

# Ajuste del original al ancho del rollo de papel

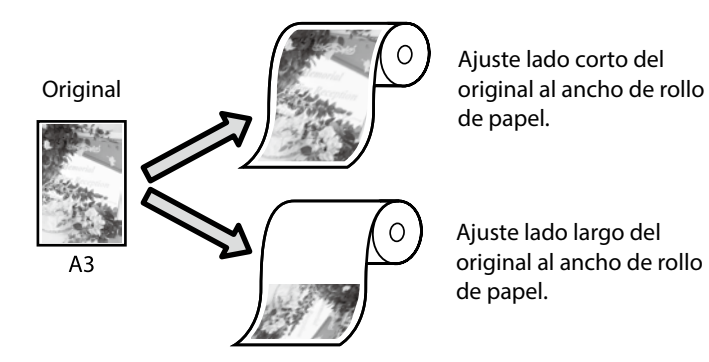

Seleccione **Output Size (Tamaño de salida)** - **Fit to Roll Paper Width (Ajustar al ancho del rollo de papel)** y, a continuación, seleccione si desea ajustar el lado corto o el lado largo del original al ancho de rollo de papel.

#### Windows

| Select Setting :               | Current Settings                                                                                                    | ~                       |                          |
|--------------------------------|----------------------------------------------------------------------------------------------------|-------------------------|--------------------------|
| Paper Size :                   | A4 210 x 297 mm                                                                                                    | Settings                | A                        |
| $\downarrow$                   | Same as Paper Size                                                                                                    | ~                       | L                        |
| Output Size :                  | <ul> <li>Same as Paper Size</li> <li>Fit to Roll Paper Width</li> <li>Fit to Output Size</li> </ul>                                                                                    | > Fit Short<br>Fit Long | Side to Roll Paper Width |
| Source :                       | Others                                                                                                    | ×                       | 100                      |
| Roll Paper Width :             | 24 in (610 mm)                                                                                                    | ~                       |                          |
| Media Type :                   | Use Printer Settings                                                                                                    | ~                       |                          |
|                                |                                                                                                    | Acquire Info            | Media Type:              |
| Print Quelity<br>Select Target | Simple Settings<br>Standard<br>CAD / Line Drawing [Black]<br>CAD / Line Drawing<br>CAD / Line Drawing<br>CAD / Line Drawing [Bi-Level]<br>GIS [Black]<br>GIS<br>Poster/Office Document | Print with High Q       | Paper Remaining:         |
|                                | Poster/Office Document [Black]<br>Poster (Photo) / Perspective                                                                                                    | ÷                       |                          |

#### Mac

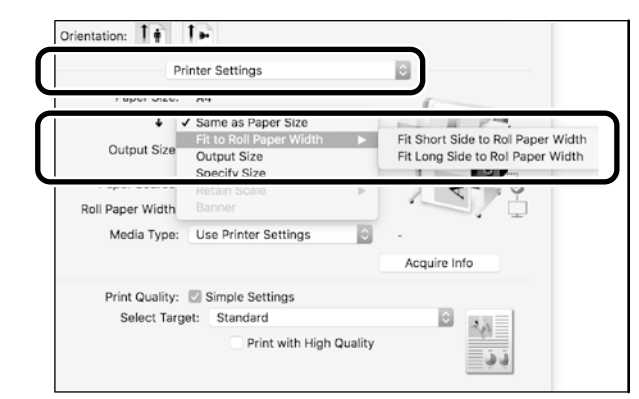

# Ajuste del original al tamaño de salida

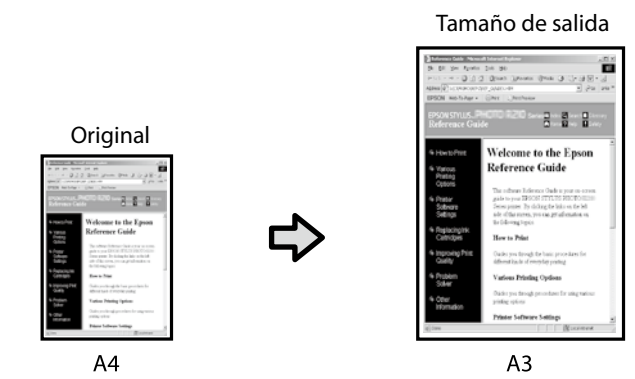

Seleccione **Output Size (Tamaño de salida)** - **Fit to Output Size (Ajust al tmño de impres.)** y, a continuación, seleccione el tamaño de salida.

#### **Windows**

| select setting :   | Current Settings                                    |              | × (                                   |
|--------------------|-----------------------------------------------------|--------------|---------------------------------------|
| Paper Size :       | A4 210 x 297 mm                                     | Settings     | A                                     |
| $\downarrow$       | Same as Paper Size                                  |              | · ·                                   |
| Output Size :      | ✓ Same as Paper Size                                |              |                                       |
|                    | Fit to Output Size                                  | iper su      |                                       |
|                    |                                                     |              |                                       |
| Roll Paper Width : | 24 in (610 mm)                                      |              | · · · · · · · · · · · · · · · · · · · |
| Media Type :       | Use Printer Settings                                |              | · · · · ·                             |
|                    |                                                     | Acquire Info | Media Type:                           |
| Print Quality      | Simple Settings                                     |              | Paper Remaining:                      |
| Select Target      | Standard                                            | <b>^</b>     | -                                     |
|                    | CAD / Line Drawing [Black]                          | Print wit    | h High Quality                        |
| ~W                 | CAD / Line Drawing<br>CAD / Line Drawing [Ri-Level] |              |                                       |
| - 1 1              | GIS [Black]                                         |              |                                       |
| <u></u> =          | G15                                                 |              |                                       |
|                    | Poster/Office Document                              |              |                                       |
|                    | Poster/Office Document [Black]                      |              |                                       |
|                    | Poster (Photo) / Perspective                        |              |                                       |

#### Mac

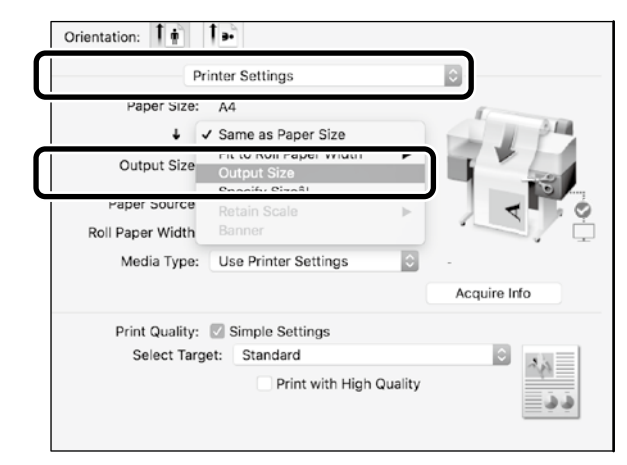

## Especificación del tamaño

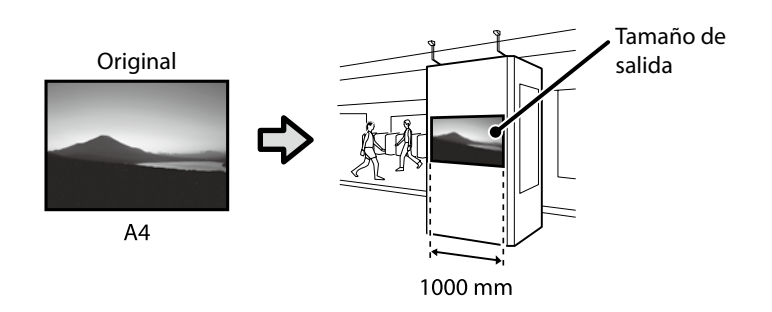

Seleccione **Output Size (Tamaño de salida)** - **Specify Size (Especificar tamaño)** y, a continuación, seleccione el tamaño de salida o especifique un valor de ampliación.

#### **Windows**

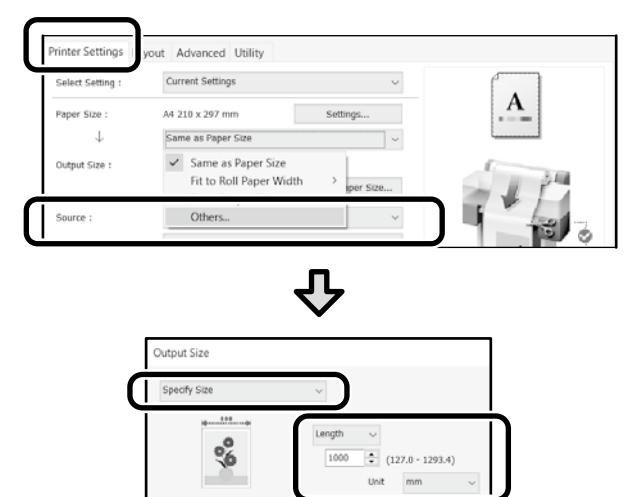

Cancel

Help

#### Mac

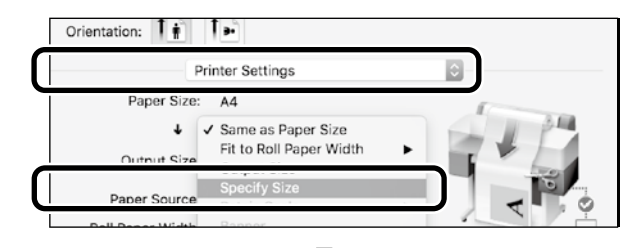

OK

 $\mathbf{\hat{\nabla}}$ 

|         | Out  | put Size |     |
|---------|------|----------|-----|
|         |      | 202.0    |     |
| C Lengt | h    | 1000     | mm  |
| Scale   | το   | 330.09   | ~ % |
| ?       | Cano | el       | ОК  |

# Impresión en tamaños que no son estándar

#### <u>Pasos para imprimir en un tamaño que nos</u> <u>estándar</u>

Registrar y seleccionar el tamaño de papel en la aplicación

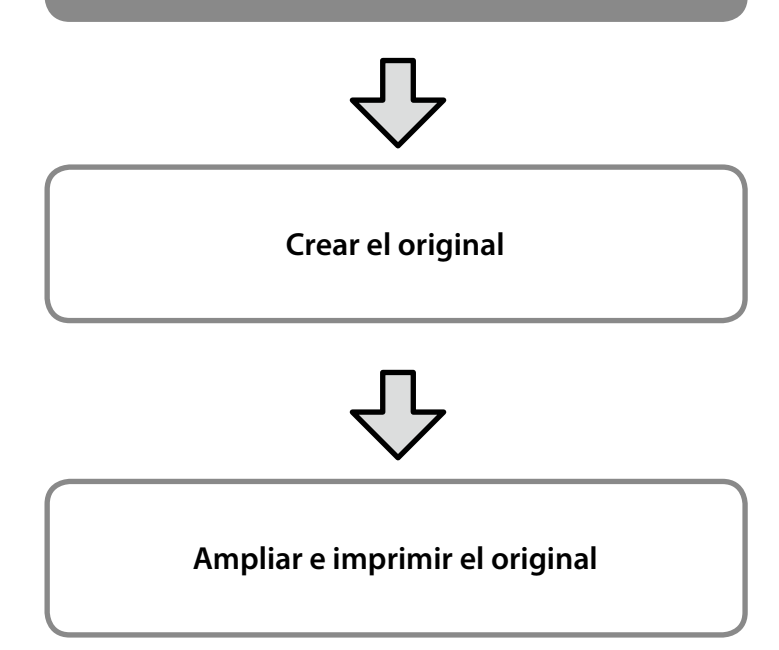

En estas páginas se explica cómo crear un original que sea aproximadamente un tercio del tamaño de salida y, a continuación, ampliar e imprimir ese original para crear un banner que se ajuste al ancho del rollo de papel de 610 mm (24 pulgadas).

#### Tamaño papel (original)\*

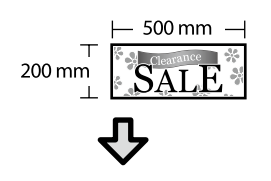

#### Output Size (Tamaño de salida)

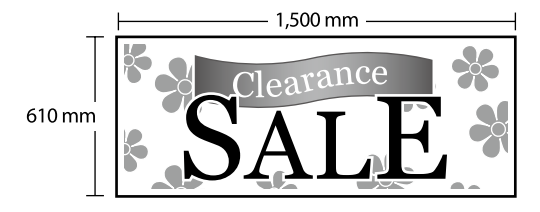

\*Puede configurar el tamaño de papel como se muestra continuación. Ancho de papel: de 89 mm hasta el ancho de impresión máximo Largo de papel: de 127 mm a 18 000 mm (Windows) Altura: de 127 mm a 15 240 mm (Mac)

## Registrar y seleccionar el tamaño de papel

#### Windows

1

Inicie la aplicación, haga clic en el menú **File** (Archivo) y, a continuación, haga clic en **Print** (Imprimir).

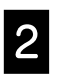

En la pestaña **Printer Settings (Ajustes de la impresora)**, haga clic en **Custom Paper Size...** (Tamaño papel personalizado...)

| Select Setting : | Current Settings   | ~        |              |
|------------------|--------------------|----------|--------------|
| Paper Size :     | A4 210 x 297 mm    | Settings | _ <u>A</u> _ |
| $\downarrow$     | Same as Paper Size | v        | L            |
| Output Size :    | A4 210 x 297 mm    |          |              |

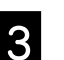

Escriba la siguiente información en la ventana User-Defined Paper Size (Tamaño Papel Definido por Usuario).

Haga clic en **Save (Guardar)** y, a continuación, haga clic en **OK (Aceptar)** para finalizar el registro del tamaño de papel.

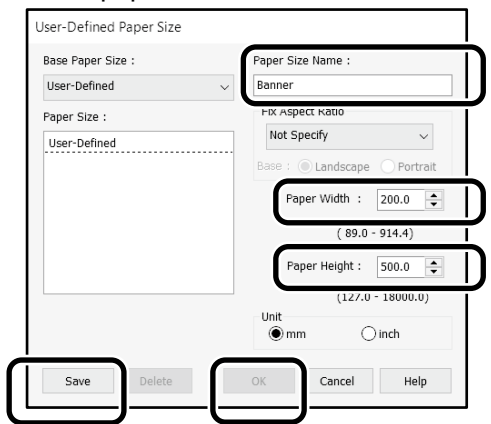

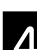

Seleccione el tamaño de papel registrado.

#### Ejemplo: Microsoft Word 2016

|            | <del>ن</del> ب | ÷ گ         |        |                      |                                        |
|------------|----------------|-------------|--------|----------------------|----------------------------------------|
| File       | Home           | Incort      | Decian | Layout               | Reference                              |
| Text       | Margin         | Orientation | Size   | columns <sub>a</sub> | Breaks ÷<br>Line Number<br>Hyphenatior |
| Directio   | n *   *        | Page        | Setup  | ÷ DC                 | , y prioritation                       |
| Orientatio | n:             | Land        | scap   | be                   |                                        |

Size: Banner

Si el tamaño de papel no se muestra, compruebe los tamaños de papel admitidos en la aplicación.

En estas páginas se explica cómo crear e imprimir un original con un tamaño de papel que no es estándar, como un banner o una forma cuadrada.

## Crear el original

#### <u>Mac</u>

2

Inicie la aplicación y, a continuación, haga clic en **Page Setup (Configuración de página)**.

Si **Page Setup (Configuración de página)** no se muestra debido a la aplicación, seleccione **Print (Imprimir)**.

Para Orientation (Orientación), seleccione y para Paper size (Tamaño de papel), seleccione Manage Custom Sizes (Administrar tamaños personalizados).

|              | Page Attributes 🗘     |
|--------------|-----------------------|
| Format For:  | EPSON SC-XXXXX        |
|              | EPSON SC-XXXXX Series |
| Paper Size:  | A4                    |
|              | 210 by 297 mm         |
| Orientation: |                       |
| Scale:       | 100%                  |

3

# Registre el tamaño de papel en el siguiente orden.

Para ②, escriba "Banner" como el nombre de Tamaño de papel.

Para ③, seleccione el nombre de la impresora. Haga clic en **OK (Aceptar)** para finalizar el registro del tamaño de papel.

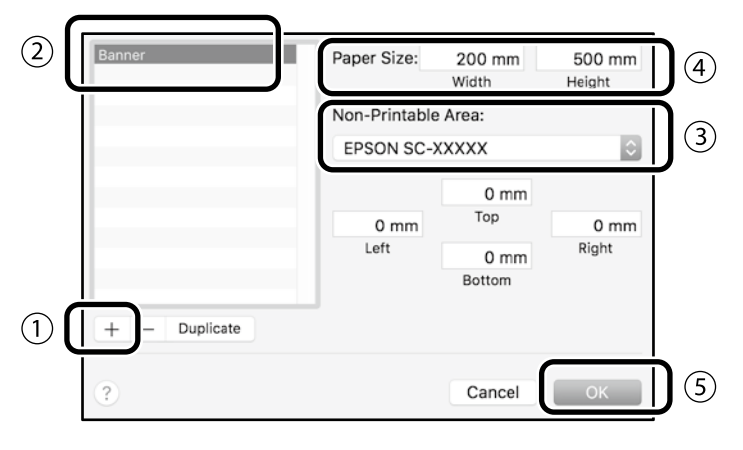

Cree el original mediante la aplicación.

## Ampliar e imprimir el original

Cargue un rollo de papel de 610 mm (24 pulgadas) y, a continuación, amplíe e imprima el original ajustándolo al ancho de dicho rollo de papel.

Para ampliar e imprimir el original, consulte la información siguiente.

Trimpresión de banners" en la página 8

# Cargar un documento para cargar o escanear

## (SC-T3100M Series)

## Tipos y tamaños de documentos admitidos

#### Tamaño de documento

Ancho del documento: de 148 a 610 mm (24 pulgadas) Longitud del documento: de 148 a 2720 mm Solo una hoja

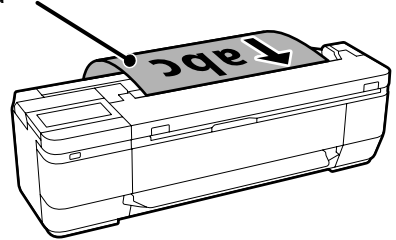

Tenga en cuenta estas precauciones a la hora de cargar documentos.

- Alinee el documento con el lado derecho.
- Cargue el documento con la cara que desea copiar o escanear hacia arriba.
- Cargue el documento con la orientación que se muestra en la imagen anterior.

#### <u>Tipo de documento</u>

- Papel Normal

- Papel reciclado
- Papel cuché
- Papel de calco
- Película
- Cianotipo
- Papel para imprimir
- Hojas de soporte

Utilice la hoja de soporte opcional para documentos finos o documentos que no se deben cambiar. Consulte el Manual de usuario (manual en línea) para obtener más información sobre cómo utilizar la hoja de soporte.

## Cargar el documento siguiendo las instrucciones que aparecen en la pantalla

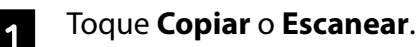

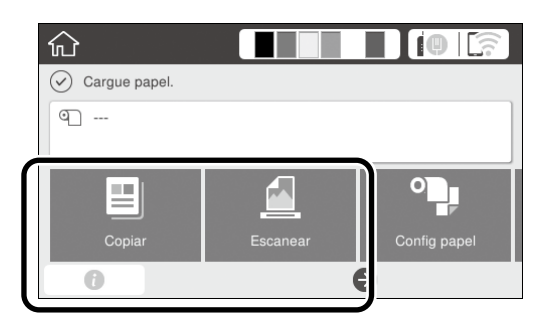

Cuando utilice la opción Escanear, seleccione dónde desea guardar el documento.

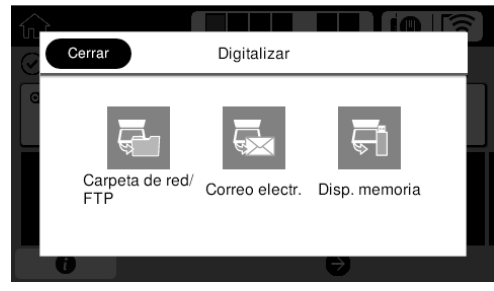

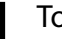

2

#### Toque Guía.

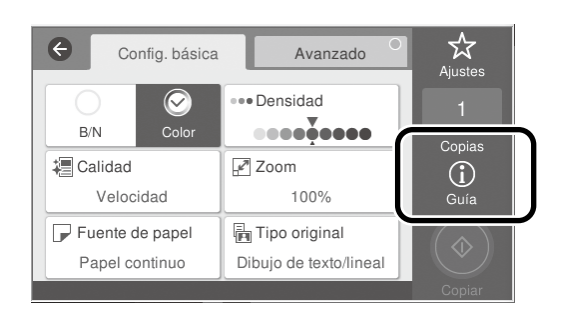

Si ya ha cargado el documento, se muestra **Extraer**. Si desea volver a cargar el documento, toque **Extraer** y, a continuación, vuelva a cargar el documento.

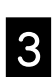

Siga las instrucciones de la pantalla para cargar el documento.

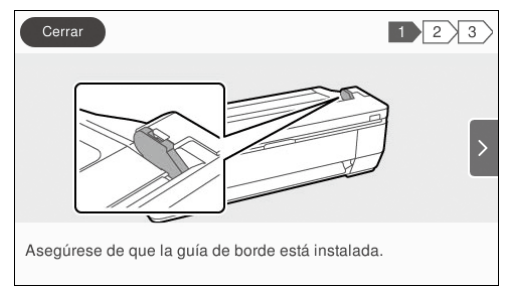

# Copiar (SC-T3100M Series)

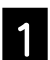

Cargue el documento.

∠ "Cargar un documento para cargar o escanear (SC-T3100M Series)" en la página 12

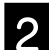

Realice la configuración de la copia.

En **Config. básica**, establezca Color, Calidad de impresión, Densidad y Ampliación.

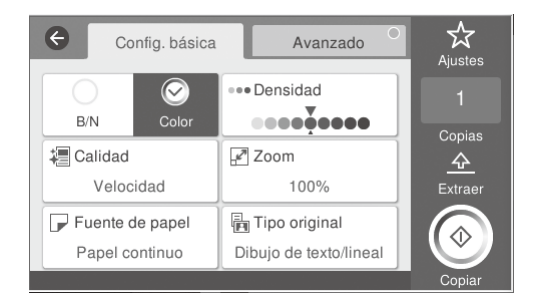

Para realizar la configuración detallada, como el tipo de documento, vaya a **Avanzado**.

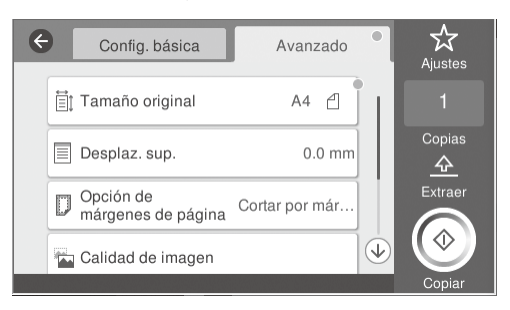

3 Establ

Establezca el número de copias.

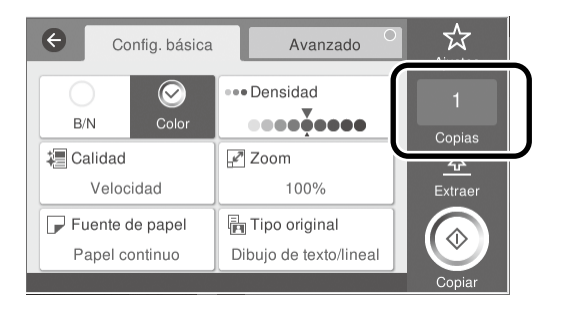

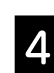

Toque el botón **Copiar** para comenzar a escanear el documento.

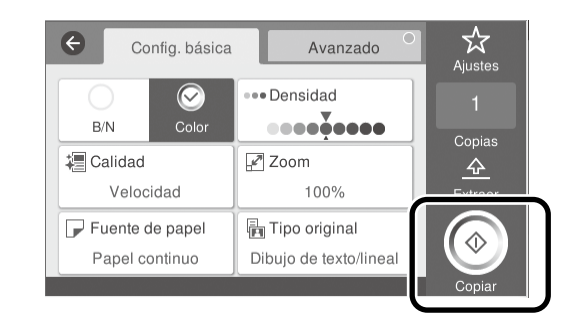

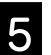

Retire el documento una vez escaneado.

Mientras sujeta el documento, toque el botón **Aceptar** de la pantalla y retírelo.

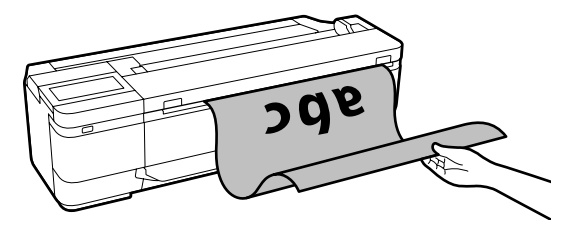

La impresión se inicia una vez que el documento se ha retirado.

Si desea expulsar el documento después de haberlo escaneado sin sujetarlo en la ranura de expulsión del papel, realice la siguiente configuración en el menú de la impresora.

Configuración - Ajustes generales - Config. Digitaliz. - Opciones de digitalización - Confirmar antes de expulsar el documento digitalizado - Desa

# Escanear (SC-T3100M Series)

Puede escanear documentos y dibujos CAD y, a continuación, convertirlos en datos de imagen para guardarlos o enviarlos por correo electrónico.

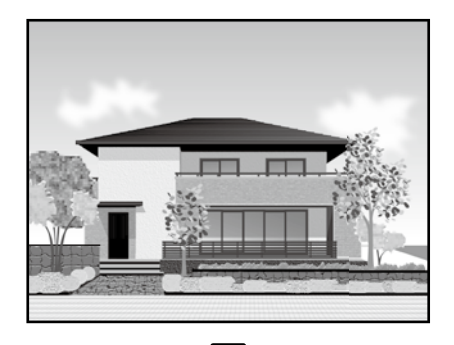

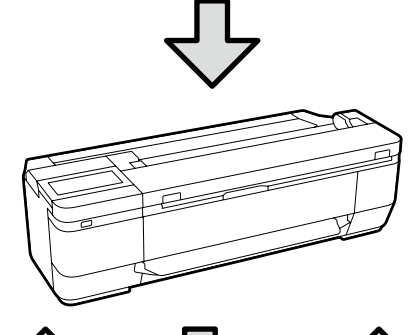

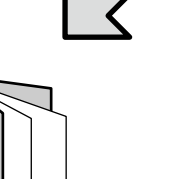

Carpeta

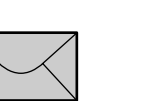

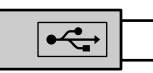

Correo electr.

Memoria externa

| Carpeta            | Puede guardar los datos en una carpeta<br>especificada (carpeta compartida) en la red.                      |
|--------------------|----------------------------------------------------------------------------------------------------|
| Correo electr.     | Puede enviar los datos como un archivo<br>adjunto de correo electrónico directamente<br>desde la impresora. |
| Memoria<br>externa | Puede guardar los datos en una unidad flash<br>USB conectada a la impresora.                                |

Necesita realizar la configuración con antelación para guardar los datos en una carpeta o para enviarlos por correo electrónico. Consulte el "Manual del administrador" para obtener más información.

#### Cargue el documento.

∠ "Cargar un documento para cargar o escanear (SC-T3100M Series)" en la página 12

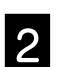

#### Especifique Guardar en/Destino.

Puede especificar la opción Guardar en o Destino en la lista de destinatarios registrados o mediante la opción Teclado.

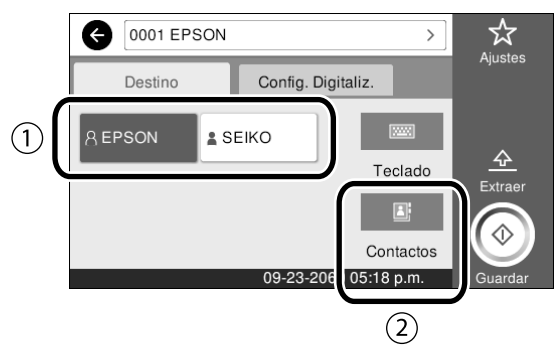

| 1. Pestaña <b>Destino</b>   | Especifique el destino seleccionándolo en una lista de destinatarios registrados.                                                                                    |
|-----------------------------|----------------------------------------------------------------------------------------------------|
| 2. Agenda de<br>direcciones | Especifique el destino seleccionándolo en<br>una lista de destinatarios registrados en la<br>agenda de direcciones. También puede<br>registrar nuevos destinatarios. |

Si el destinatario no se ha registrado en la agenda de direcciones, seleccione **Teclado**. Consulte el Manual de usuario (manual en línea) para más información.

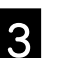

## Establezca la configuración de escaneo en **Config. Digitaliz.**

Seleccione las opciones Modo color, Formato archivo, etc.

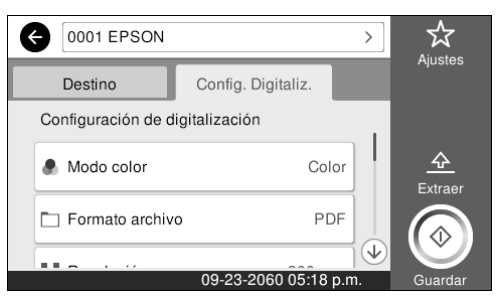

# Toque el botón **Guardar** para comenzar a escanear el documento.

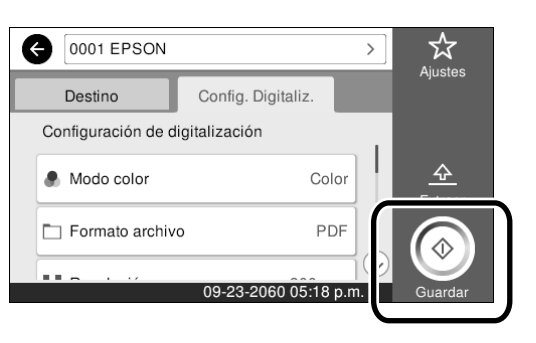

5

# Cuando el escaneo se complete, retire el documento.

Mientras sujeta el documento, toque el botón **Aceptar** de la pantalla y retírelo.

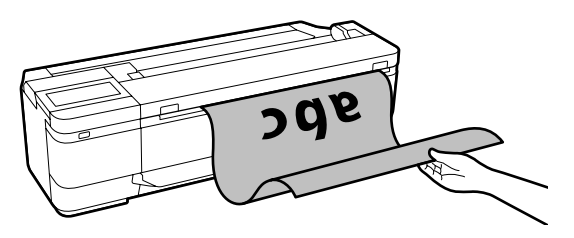

Si desea expulsar el documento después de haberlo escaneado sin sujetarlo en la ranura de expulsión del papel, realice la siguiente configuración en el menú de la impresora.

Configuración - Ajustes generales - Config. Digitaliz. - Opciones de digitalización - Confirmar antes de expulsar el documento digitalizado - Desa Puede agregar configuraciones de copia y escaneo de uso frecuente a sus ajustes preestablecidos.

Seleccione **Ajustes** en cada pantalla de configuración y después toque **Registrar en predef.** Escriba el nombre que desee agregar y luego toque el botón **Aceptar**.

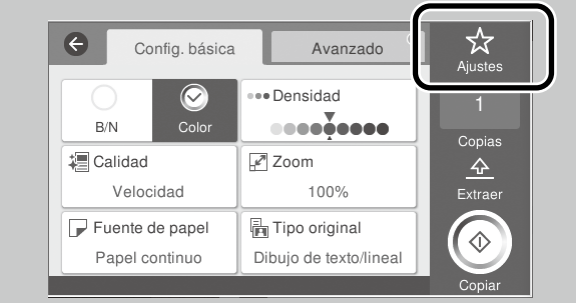

Si no puede editar o registrar sus ajustes predefinidos, es posible que el administrador haya restringido las funciones. Póngase en contacto con el administrador de la impresora.

# Otros tipos de impresión

## (impresión Wi-Fi Direct **e** impresión desde una carga)

## Conexión Wi-Fi Direct

Use Wi-Fi Direct para conectar el dispositivo a la impresora cuando esté fuera de la oficina y no se pueda conectar a la impresora a través de una conexión por cable o inalámbrica.

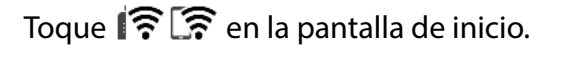

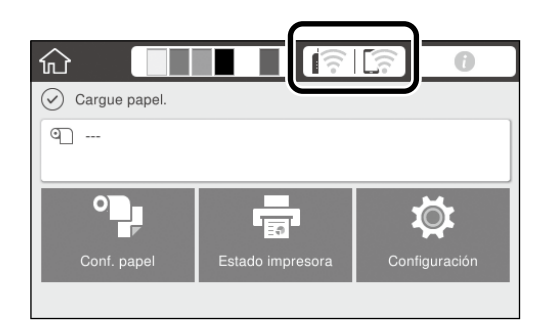

#### Toque Wi-Fi Direct.

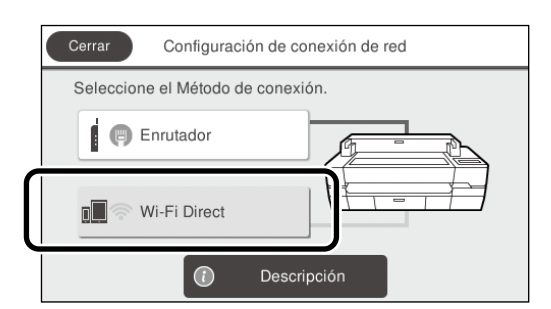

A continuación, siga las instrucciones que aparezcan en la pantalla para finalizar la conexión.

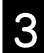

Imprima utilizando el controlador de impresora u otras funciones.

Consulte el Manual de usuario (manual en línea) para más información sobre la impresión.

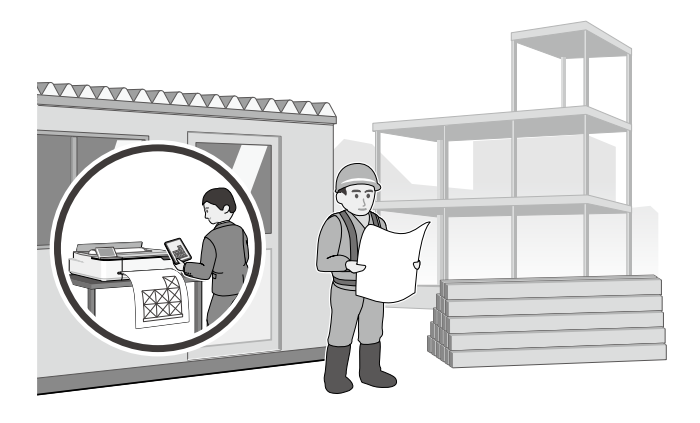

# Realizar la impresión desde una carga mediante Web Config (SC-T3100M Series)

Puede usar la función de impresión desde una carga Web Config para imprimir desde un equipo que no tenga un controlador de impresora instalado.

\*Puede cargar e imprimir los siguientes tipos de archivos.

- JPEG
- HP-GL/2
- TIFF

- PDF (solo los datos creados con la impresora Epson)

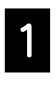

Abra un navegador web en un ordenador que esté conectado a esta impresora a través de una red.

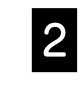

Introduzca la dirección IP de esta impresora en la barra de direcciones del navegador web y después pulse la tecla [Enter] o [Return].

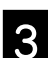

Muestre la pestaña Print (Imprimir).

| Curren Paper Series<br>Uptical and Print<br>(Beec Series) |                                                                                                    |
|-----------------------------------------------------------|----------------------------------------------------------------------------------------------------|
| Tytud ad Pod Bacc Settings Abarced                        |                                                                                                    |
|                                                           |                                                                                                    |
| Cita Male 0 8                                             | Law Contraction of the second second s |
| Pape Source Roll Paper                                    |                                                                                                    |
| Rot Paper                                                 |                                                                                                    |
| Paper Spectra                                             |                                                                                                    |
| Drag and drag the films to given them.                    | Inspected for longe<br>+4*/0.12<br>+4* 473,                                                                                                    |
|                                                           | - JPES<br>Notices when you select YPE-QUP<br>YPE PUT The<br>- "Distributions" within a "Page Mary<br>generic act supported                                                                                                    |
|                                                           | to Trained                                                                                                    |

Si no aparece la pestaña **Print (Imprimir)**, póngase en contacto con el administrador del sistema.

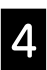

La impresión se inicia cuando arrastra y suelta los datos.

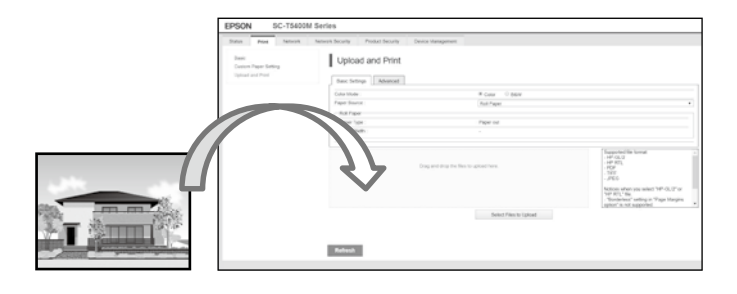

NOTA

## Copyrights y marcas comerciales

Ninguna parte de esta publicación puede reproducirse, almacenarse en un sistema de recuperación o transmitirse de ninguna forma o por cualquier medio, ya sea electrónico, mecánico, de fotocopia, grabación o cualquier otro, sin el permiso previo por escrito de Seiko Epson Corporation. La información contenida aquí está pensada exclusivamente para el uso de la impresora Epson. Epson no se hace responsable de cualquier uso de esta información aplicado a otras impresoras.

Ni Seiko Epson Corporation ni sus filiales serán responsables ante el comprador de este producto o terceros por los daños, pérdidas, costos o gastos en que incurra el comprador o terceros como resultado de un accidente, uso indebido o abuso de este producto o de modificaciones, reparaciones o alteraciones no autorizadas realizadas a este producto, o (excluyendo EE. UU.) el incumplimiento estricto de las instrucciones de funcionamiento y mantenimiento de Seiko Epson Corporation.

Seiko Epson Corporation no será responsable de los daños o problemas derivados del uso de accesorios que no sean productos originales Epson u homologados por Seiko Epson Corporation.

Seiko Epson Corporation no será responsable de ningún daño provocado por interferencias electromagnéticas producidas al utilizar cables de interfaz que no sean productos originales u homologados Epson u homologados por Seiko Epson Corporation.

EPSON, EPSON EXCEED YOUR VISION, EXCEED YOUR VISION, and their logos are registered trademarks or trademarks of Seiko Epson Corporation.

Microsoft®, Windows®, and Windows Vista® are registered trademarks of Microsoft Corporation.

Mac, macOS, OS X, Bonjour, Safari, and AirPrint are trademarks of Apple Inc., registered in the U.S. and other countries.

HP-GL/2® and HP RTL® are registered trademarks of Hewlett-Packard Corporation.

AutoCAD is registered trademarks or trademarks of Autodesk, Inc., and/or its subsidiaries and/or affiliates in the USA and/or other countries.

Aviso general: Los nombres de otros productos utilizados en esta documentación se citan con el mero fin de su identificación y pueden ser marcas comerciales de sus respectivos propietarios. Epson renuncia a cualquier derecho sobre esas marcas.

© 2020 Seiko Epson Corporation. All rights reserved.

#### Significado de los símbolos

| Importante | Los avisos importantes deben seguirse para evitar averías en este producto. |
|------------|-----------------------------------------------------------------------------|
| Ē          | Indica contenido de referencia relacionado.                                 |

### Descripciones de modelos del producto

Es posible que algunos modelos descritos en este manual no se vendan en su país o región.

# Guía del operario

# Problemas y soluciones

**Soluciones** 

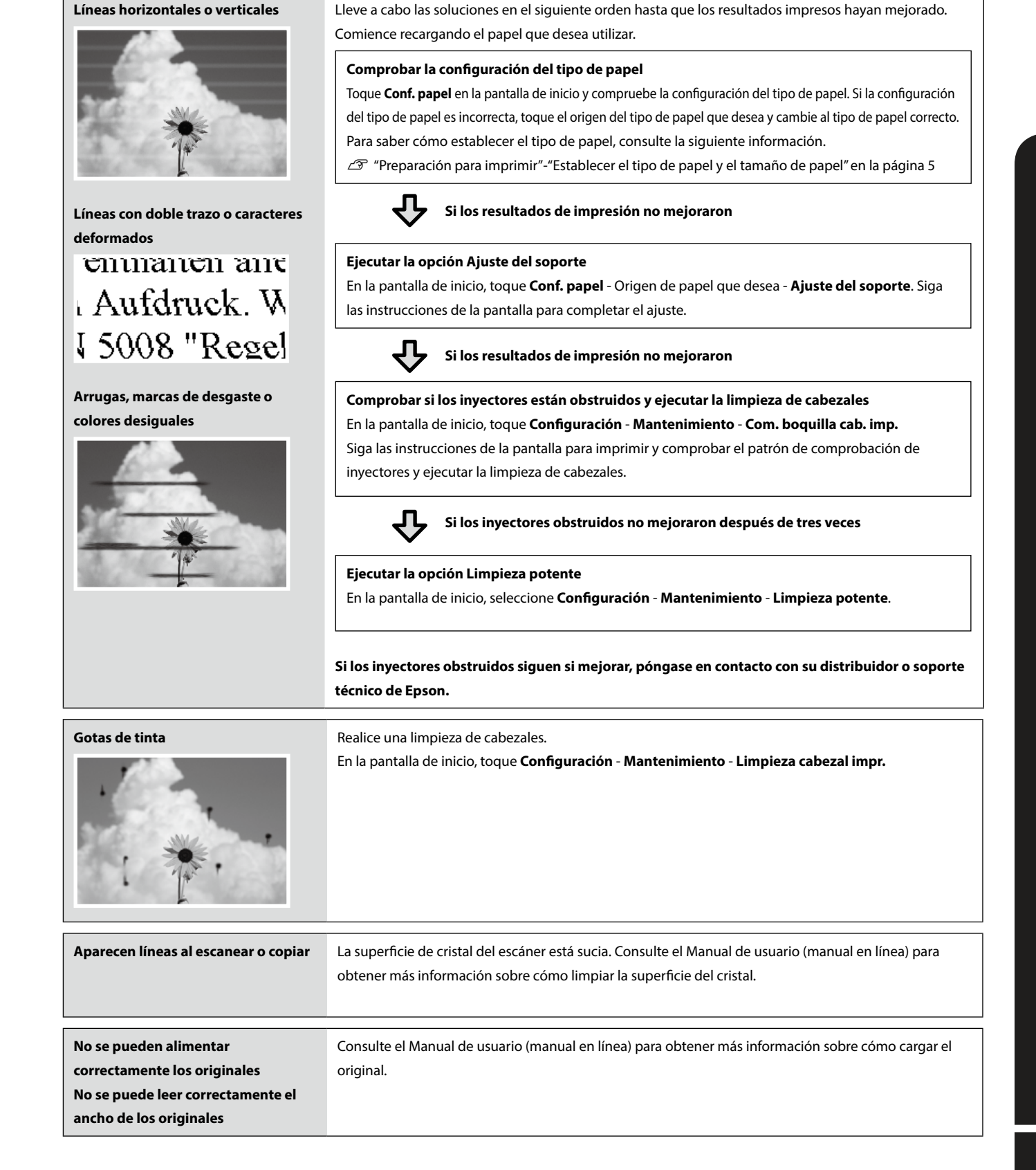